# Reference Management Software:

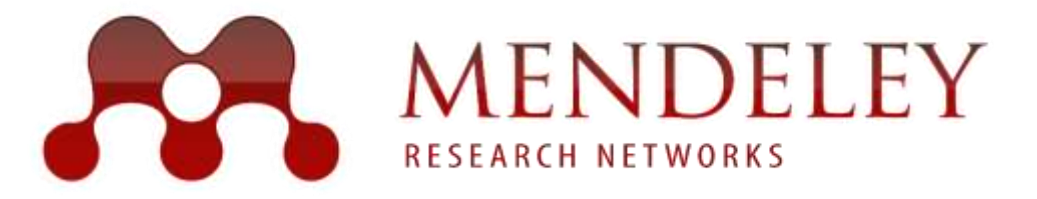

# Learning outcome

In this module you will learn how to:

- Install Mendeley.
- Create your Mendeley library.
- Add references to your Mendeley library.
- Manage and organize your documents and references.
- Create bibliographies/reference list.
- Use Mendeley with Microsoft Word.

## What is Mendeley?

Mendeley is a desktop and web program for managing and sharing research papers, discovering research data and collaborating online.

It requires the user to store all basic citation data on its servers—storing copies of documents is at the user's discretion.

### **Reference Manager : Mendeley**

Generate citations and bibliographies in Microsoft Word, LibreOffice, and BibTeX.

Free and fully compatible with

- ✓ Microsoft Word 2007, 2010, 2013.
- ✓ Mac Word 2011.
- ✓ LibreOffice.
- ✓ BibTeX.

Create bibliographies instantly Cite seamlessly without leaving Word. Format your citations and bibliography according to your chosen style.

. . . . . . . . . . . . . .

Quick and simple installation
 Install the Word Plugin in 3 clicks.

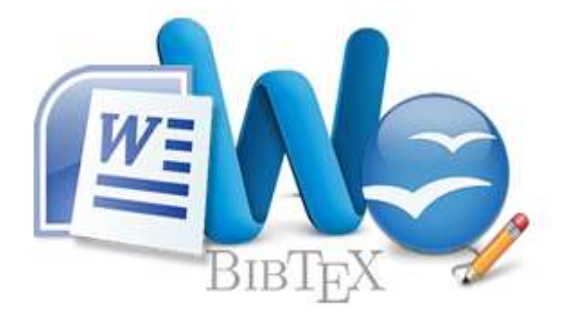

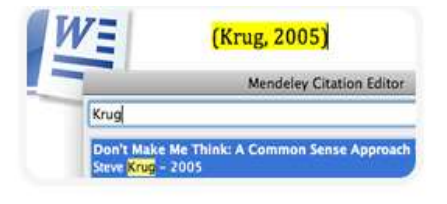

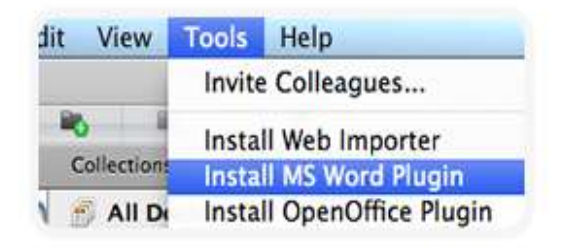

#### Citation styles for thousands of journals

Quickly search and select your citation style from a rapidly growing <u>community managed</u> <u>database</u>, or create new styles with the new CSL Editor.

#### Flexible formatting

Hanging indents, the use of "Ibid.", author disambiguation. Mendeley looks after the details of creating a bibliography so you can focus on writing.

#### Collaborate on bibliographies

Share bibliographies with your colleagues through a private group. Any member can add or edit any cited references.

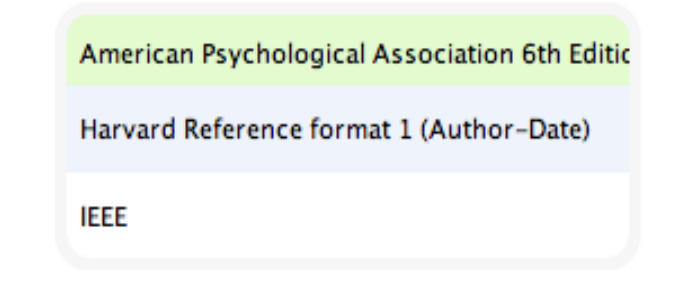

| [1] | W. W. Lee, L. T. Nguyen, applicability to chip scale |
|-----|------------------------------------------------------|
| [2] | SW. R. Lee and X. Zhan                               |

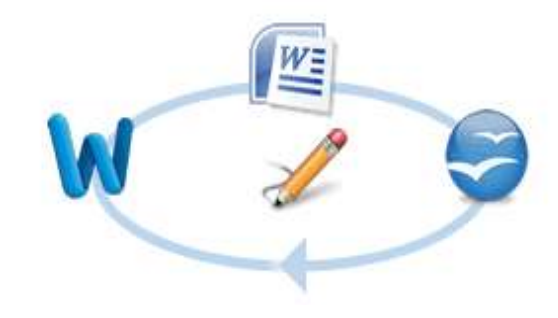

| He Ealt                                                                                  | View                                      | Tools Help                               |                                                    |                                                                                                    |                |
|------------------------------------------------------------------------------------------|-------------------------------------------|------------------------------------------|----------------------------------------------------|----------------------------------------------------------------------------------------------------|----------------|
| Add Files                                                                                | •                                         | Library as Table<br>Library as Citations |                                                    |                                                                                                    |                |
| Mendelev                                                                                 | -                                         | Citation Style                           | -                                                  | American Medical Association                                                                                                    |                |
| Litera                                                                                   | ✓                                         | Toolbar Layout<br>Show Document Details  | Alt+Retun                                          | American Political Science Association     American Psychological Association 6th edition                                                                                                    | Ye             |
| Тур                                                                                      | e c                                       | f citation that                          | 슈 • 🖉                                              | American Sociological Association<br>Chicago Manual of Style 16th edition (author-date)                                                                                                    | 20             |
| available                                                                                |                                           |                                          |                                                    | -                                                                                                    |                |
|                                                                                          | ā                                         | vailable                                 | ☆ • @                                              | Harvard Reference format 1 (author-date)                                                                                                    | 20             |
| Needs My Put                                                                             | Revie<br>blicatio                         | available<br>w<br>ms                     | ☆ • @                                              | Harvard Reference format 1 (author-date)<br>IEEE<br>Modern Humanities Research Association 3rd edition (note with bibliography)<br>Modern Language Association 7th edition                                                      | 20             |
| <ul> <li>Needs</li> <li>My Pu</li> <li>Unsort</li> <li>Medici</li> <li>Create</li> </ul> | Revie<br>blicatio<br>ted<br>ne<br>e Folde | w<br>ms                                  | ☆ ・ ●<br>☆ ・<br>☆ ・                                | Harvard Reference format 1 (author-date)<br>IEEE<br>Modern Humanities Research Association 3rd edition (note with bibliography)<br>Modern Language Association 7th edition<br>Vancouver<br>More Styles                          | 20<br>20<br>20 |
| Needs     My Pu     Unsort     Unsort     Create     Groups     GWH 1                    | Revie<br>blicatio<br>ted<br>ne<br>e Folde | w<br>ms<br>er                            | ☆ ・ <sup>2</sup><br>☆ ・<br>☆ ・<br>☆ ・ <sup>2</sup> | Harvard Reference format 1 (author-date)<br>IEEE<br>Modern Humanities Research Association 3rd edition (note with bibliography)<br>Modern Language Association 7th edition<br>Vancouver<br>More Styles<br>Journal Abbreviations |                |

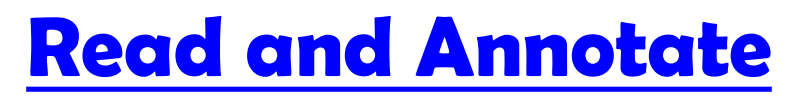

Open PDFs and capture your thoughts through sticky notes and highlights.

#### Save time navigating PDFs

Open multiple PDFs in separate tabs. Read, take notes and switch back to your research library instantly.

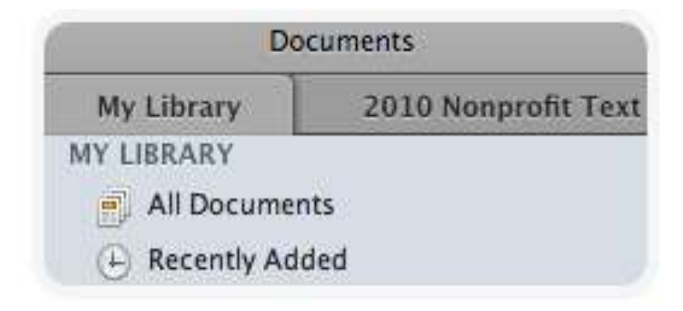

#### Save and print annotations

All your annotations can be saved within your PDFs, so when you print them out, your ideas travel with you.

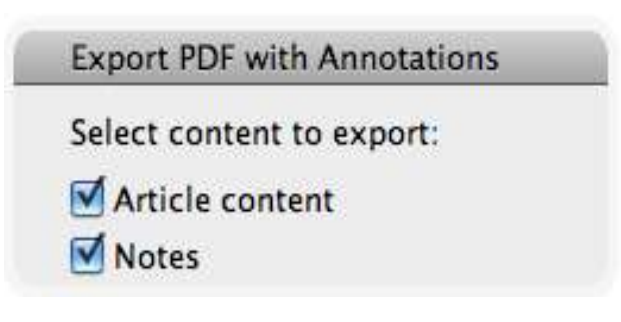

#### Annotate and highlight

No more need for hand-written notes, sticky notes and highlighter pens. You can now annotate, highlight, and add sticky notes directly to your PDFs.

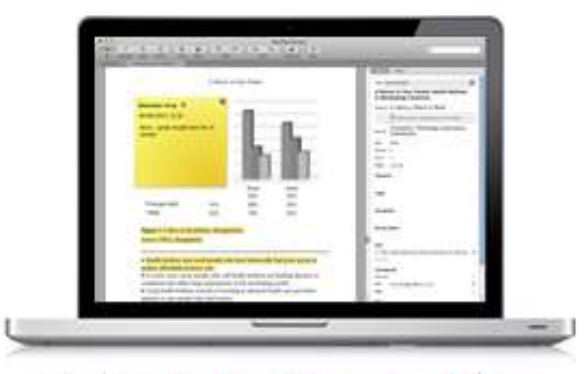

Available for Mac, Windows and Linux

#### Share annotations with others

Simply create a private group, add colleagues and start sharing. Every time you add notes or highlight a paper, it will be visible to members of the group. Content-based recommendations: The us recommended items similar to the on preferred in the past; Collaborative recommendations: The us recommended items that people with si and preferences liked in the past;

### **Add and Organize**

Import and organize PDFs from your computer, EndNote™, Papers or Zotero.

#### Organized PDFs

Organizing your PDFs doesn't have to be a chore. Let Mendeley do it for you. Identify recently added papers, add favorites in a click and store them in multiple folders.

#### Comprehensive search

Mendeley searches across the full-text of your research library and results appear instantly as you type.

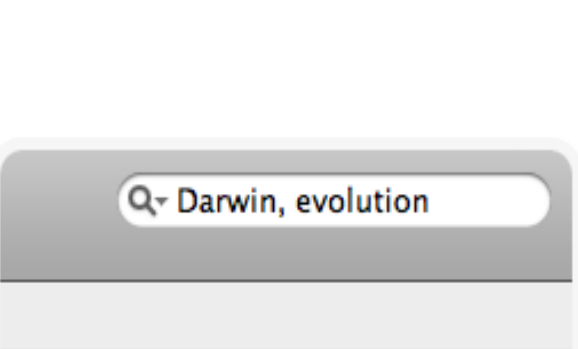

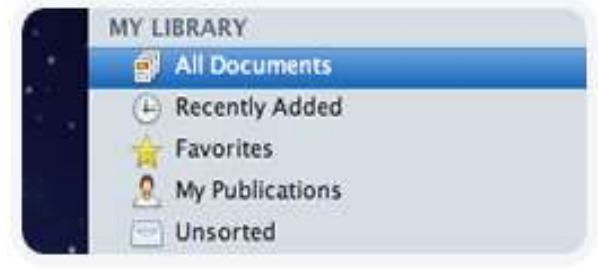

#### Easily sorted

When you add PDFs, we instantly scan them to identify the author, title, journal and other information by matching the PDF's contents with our global research library.

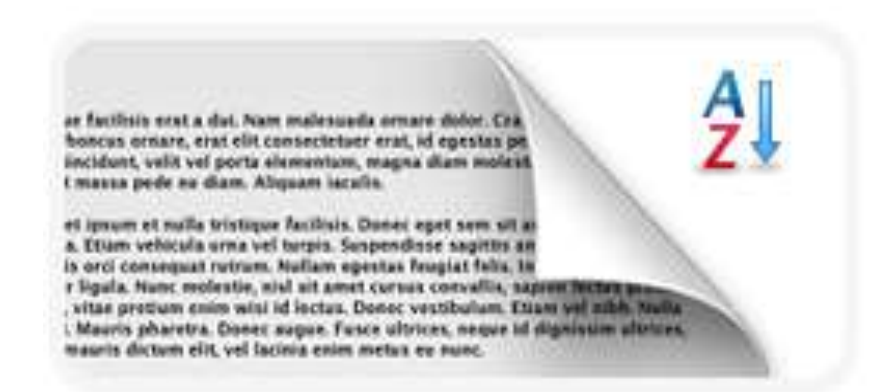

#### Intuitive navigation

No more complicated file names. Navigate your research library through relevant fields like Author, Title, Publisher and Journal.

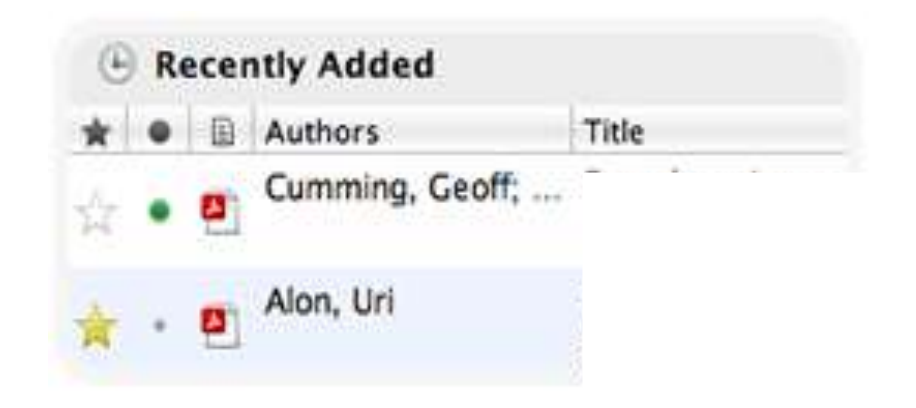

# **Download Mendeley Software**

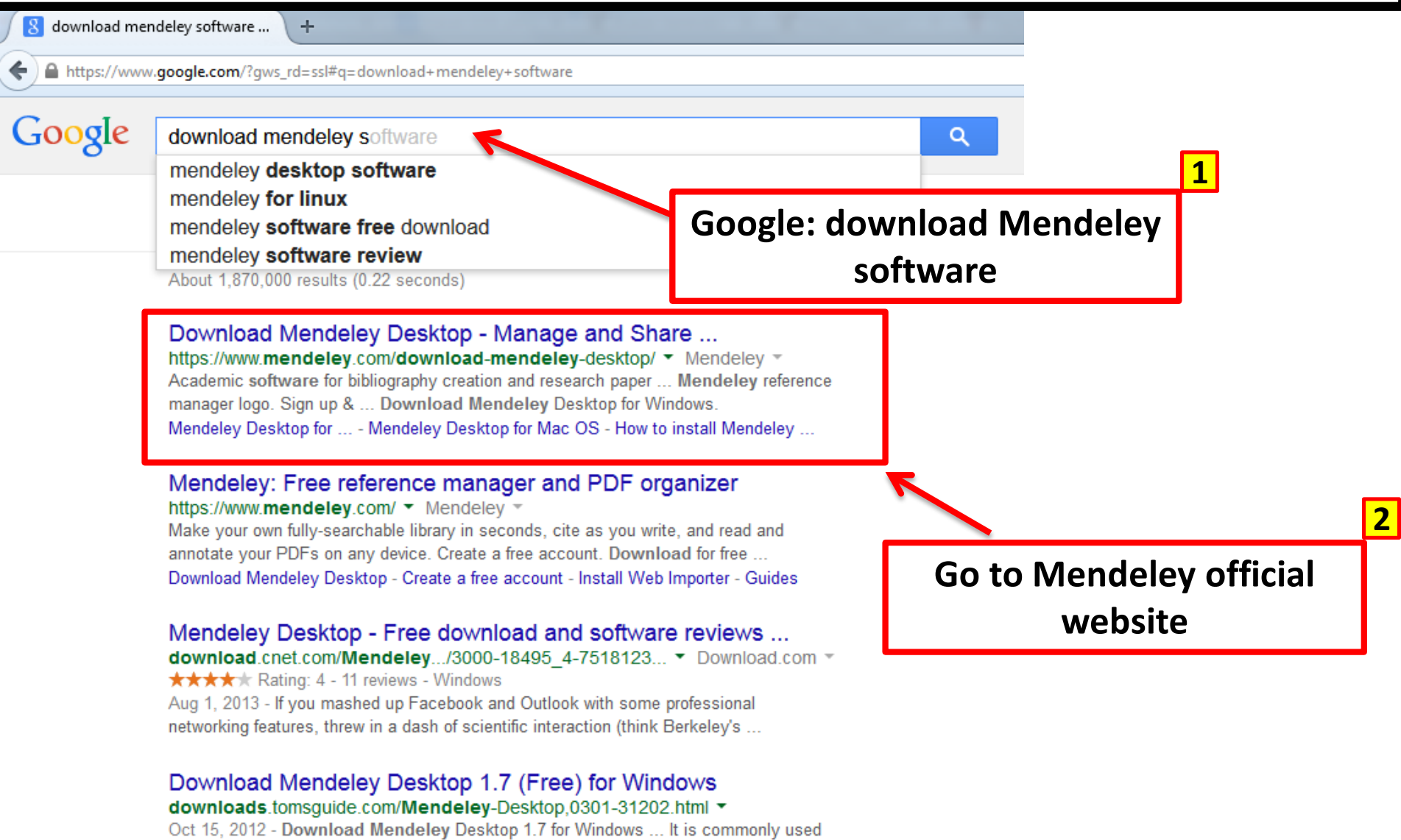

as academic software for indexing and organizing PDF documents and ...

#### Mendeley Desktop 1.13.8 Free Download - FreewareFiles ...

www.freewarefiles.com > Business/Organize > PIM/Diarv/Organizers \*

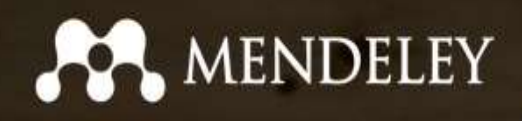

### Your research, anywhere.

For students and researchers

Mendeley is a free reference manager and academic social network. Make your own fully-searchable library in seconds, cite as you write, and read and annotate your PDFs on any device.

Have an account?

3

Sign in

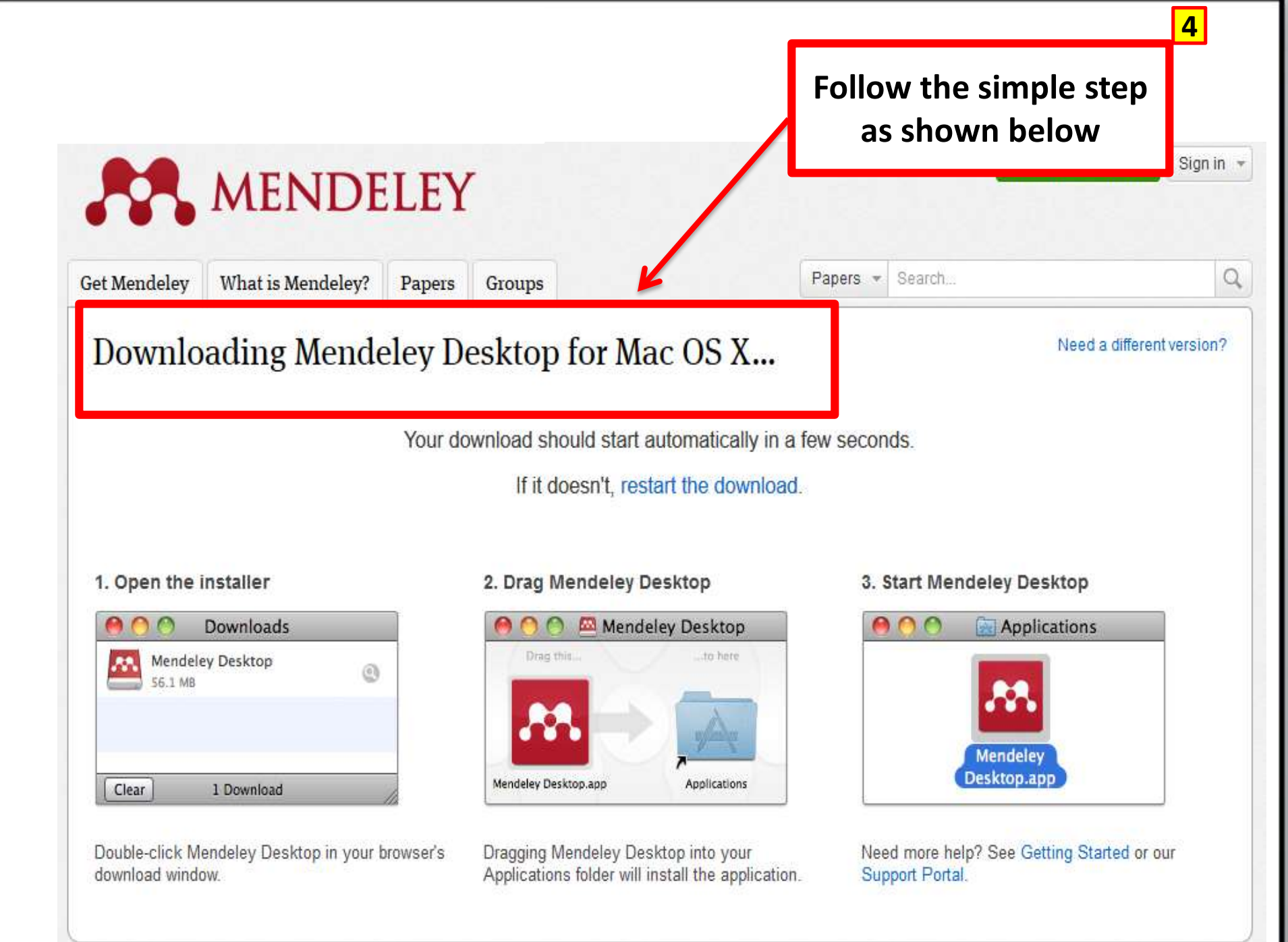

| TAYLOR'S UNIVERSITY<br>Mendeley Desktop – windows version                                                                                            |                   |       |                      |             |                            |  |  |  |  |  |
|----------------------------------------------------------------------------------------------------|-------------------|-------|----------------------|-------------|----------------------------|--|--|--|--|--|
|                                                                                                    |                   |       |                      |             |                            |  |  |  |  |  |
| File Edit View Tools Help                                                                                                    |                   |       |                      |             |                            |  |  |  |  |  |
|                                                                                                    | 0                 |       |                      | (           | Y Search                   |  |  |  |  |  |
| Add Files Folders Related Share                                                                                                    | Sync              |       |                      |             | Search                     |  |  |  |  |  |
| Mendeley                                                                                                    | Create Folder     |       |                      |             |                            |  |  |  |  |  |
| 2 Literature Search                                                                                                    | \star 🖲 🖹 Authors | Title | Year Published In Ad | ded Details | Notes Contents Enrichments |  |  |  |  |  |
| My Library  All Documents  Recently Added  Favorites  My Publications Unsorted  Buss Com Untitled Folder  Groups Create Group  Filter by Authors All |                   |       |                      |             | No documents selected      |  |  |  |  |  |

#### List of articles

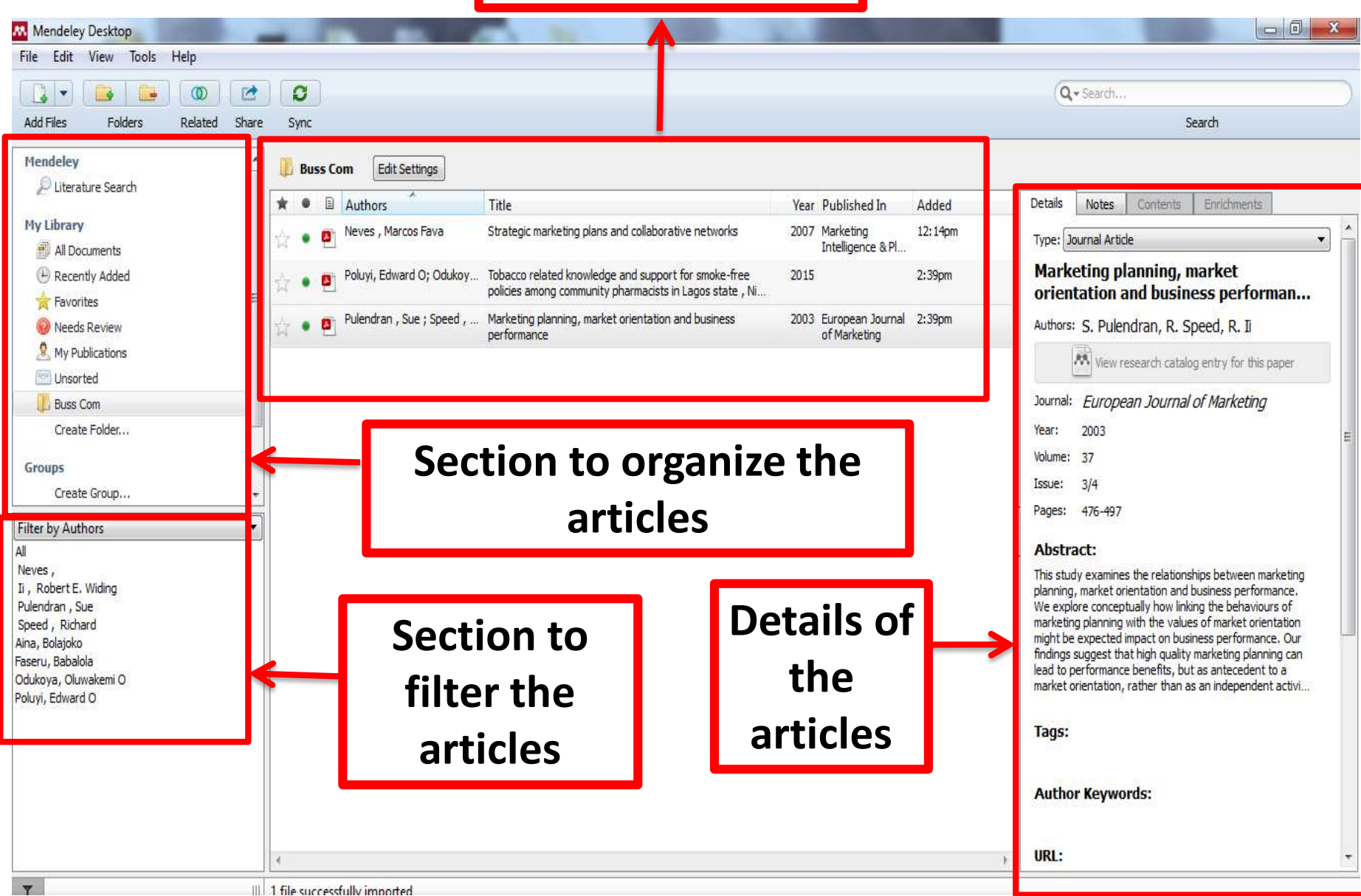